# Lumiukon sulatus

Kuva 1: Nujerra hyökkäävät lumiukot sulattamalla ne vesipyssyllä. Voit ostaa parannuksia vihollisaaltojen välissä

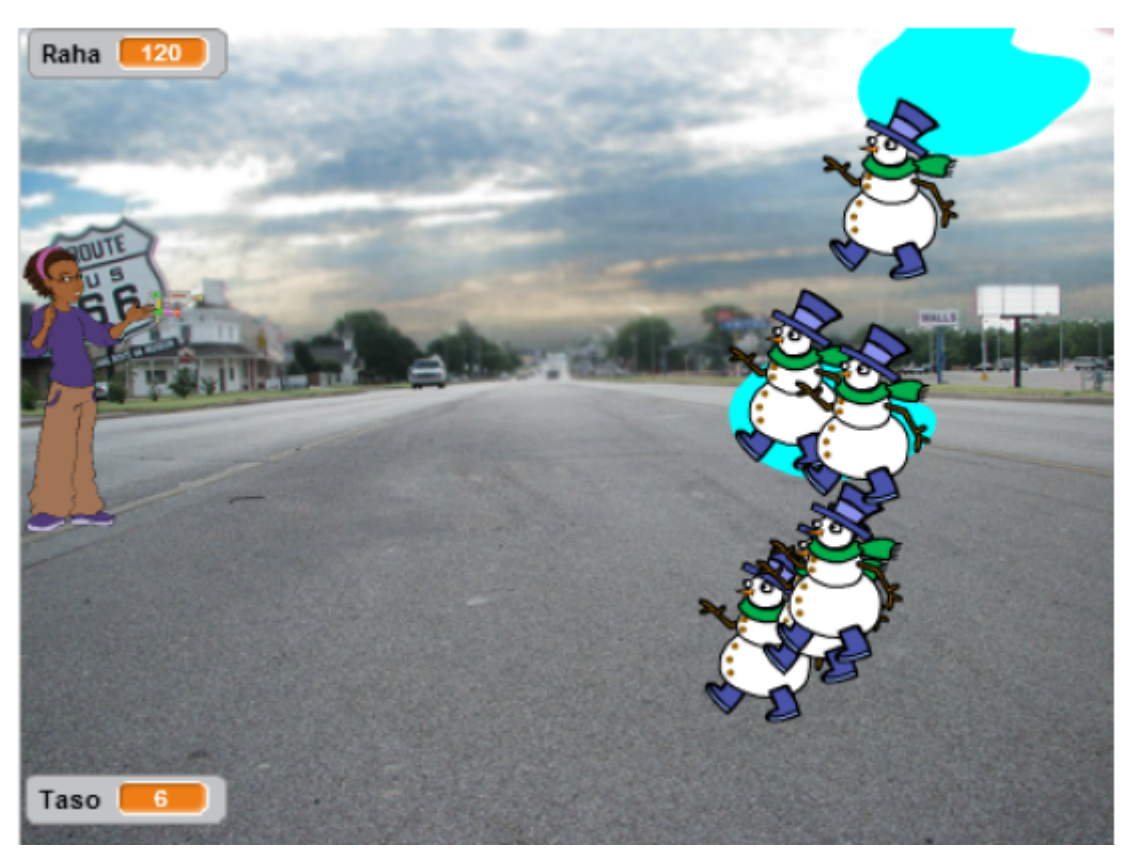

Mallipeli Lumiukon sulatus, tekijänä Leo Pynnönen

### 🗌 Aloita valitsemalla hahmot ja tausta

- Diirrä tai valitse pelin sankari jolla pelaat
- Piirrä tai valitse taustaksi sopiva ympäristö
- 🗌 Piirrä tai valitse sopiva ammus
- □ Piirrä tai valitse valitse vastustaja(t) peliisi
- Aseta hahmot aloittamaan haluamistasi paikoista pelin alussa (Protip: Voit ensin raahata ne oikeaan paikkaan ja sitten ottaa palikan 'mene kohtaan x: y: '. Näin saat niille automaattisesti

oikeat koordinaatit)

### 🗌 Vihollisten alustus

Luo uusi muuttuja 'Taso'. Vihreää lippua painettaessa sen arvon tulee olla 1.

- Luo uusi muuttuja raha, joka kasvaa aina kun onnistut nujertamaan vihollisen. Aseta myös se haluamaasi arvoon pelin alkaessa
- □ 'Piilota' vihollinen (ulkonäön välilehdeltä löydät sopivan palikan)

#### 🗌 Vihollisaalto

- □ Voit piirtää uuden hahmon (Esim. teksti 'Pelaa') jota hiirellä painamalla lähtee viesti (Löytyy välilehdeltä tapahtumat)
- □ Nimeä viesti (esim uusiTaso) ja aseta se aloituspalikan alle
- □ Tee uusi muuttuja 'viholliset'
- Laita vihollisesi vastaanottamaan viesti ja asettamaan vihollisetmuuttuja arvoon 2\*taso heti viestin vastaanottamisen jälkeen. Näin vihollisten määrä tuplaantuu jokaisella tasolla.
- Luo klooneja vihollisesta muuttujan verran (Protip: Jokaisen kloonin luonni jälkeen hieman odottamalla saat todenmukaisemman näköisen)
- 🗌 Kasvata tasoa yhdellä toistosilmukan jälkeen.

#### 🛛 Kloonien liike

🗌 'Näytä' klooni sen syntyessä

🗌 Aseta sen Y-arvo satunnaiseksi väliltä -240 - 240

- Toista liikettä haluamallasi nopeudella esim -5 askelta, kunnes klooni on saavuttanut vasemman reunan (X-sijainti on pienempi kuin -220) tai se on osunut ammukseen. HUOM: hahmot liikkuvat oletuksena oikealle. Jos et siis näe hahmoa, voi olla että se liikkuu väärään suuntaan (Protip: Kasvata nopeutta tasojen mukaan esim. nopeus = 1.1 \* taso)
- Tarkista toiston jälkeen onko klooni päässyt puolustuksestasi läpi (X-akseli). Jos näin on päässyt käymään, toteuta haluamasi efekti (Esim pysäytä kaikki tai vaihda tausta tai vähennä elämää)
- Vähennä viholliset-muuttujaa yhdellä ja kasvata rahaa haluamallasi määrällä jos ammus osuu viholliseen
- Poista klooni (Protip: Voit esim. vaihtaa asustetta ennen tätä kohtaa ja laittaa hahmon odottamaan hetken hienomman efektin aikaansaamiseksi)

#### Ammus

- Luo uusi muuttuja ampumisnopeus ja aseta se pelin alussa sopivaan arvoon (esim 1 sekuntti)
- 🗌 Piilota ammus pelin alussa
- Valitse haluamasi ampumisnäppäin ja tarkista sen painamista ikuisesti silmukassa

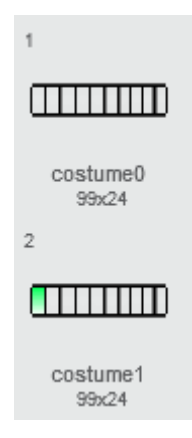

- Laita ammus osoittamaan hiiriosoitinta ja luo siitä klooni hiirtä painettaessa
- Odota muuttujan-ampumisnopeus verran
- □ Siirry kohtaan 'Kun aloitan kloonina' ja näytä klooni
- Liiku kunnes ammus osuu viholliseen tai reunaan
- Laita ammus tämän jälkeen odottamaan 0.1 sekunttia ja poista se sitten. Näin myös vihollinen ehtii rekisteröidä saaneensa osuman

## 🗌 Kehityspalkki

- Piirrä kehityspalkki useana asusteena (Protip: kopio tyhjä palkki ja värjää sen jälkeen yksi askel kerrallaan)
- Kun palkkia painetaan tarkista, että rahaa sekä palkin leveleitä on jäljellä
- Vähennä raha ja kasvata kehitettävän arvoa. Esim ampumisnopeudelle tämän voisi toteuttaa kertomalla muuttujaa 0.8:lla, jolloin ampuminen on 20-prosenttia nopeampaa